# **Importing Classes from Google Classroom**

# Step 1.

Open your web browser and enter the website www.deledao.com.

# Step 2.

Click Sign In, then select Teacher Sign In.

# Step 3.

On the next screen, select "Sign in with Google".

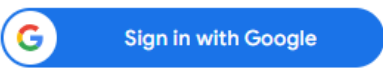

## Step 4.

Enter your school email address and on the next screen, your email password. You may be prompted for the two-factor authentication.

#### Step 5.

Once successfully logged in, select "Manage Classroom".

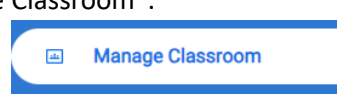

#### Step 6.

From the menu that opens to the right, select "Import from Google Classroom".

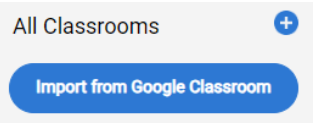

## Step 7.

Before importing your classrooms, click on "Enable automatic detection of off-task students" and if desired, "Send distraction notifications to students".

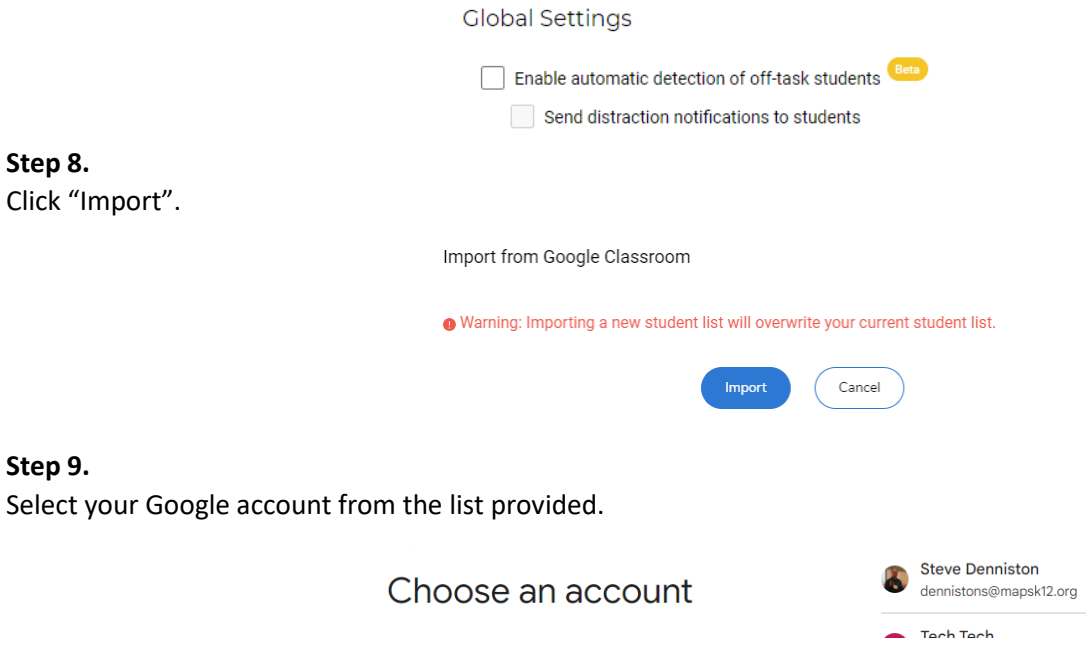

## Step 10.

Click Allow. Your Google classrooms will appear on the screen. When evident, click Done.